### Arkadaşlarınızı yakalayın

Friend Stream, sosyal ağlarınıza bağlantı kurar. Facebook ve Twitter gibi popüler ağlarda, tek bir beslemeyle paylaşın ve arkadaslarınızdan güncellemeler alın. Friend Stream özelliğiyle, arkadaslarınızın durum iletilerini. fotoğraf yüklemelerini, bildirimlerini ve daha fazlasını kolavca izlevebilir. kendi vorumunuzu vazıp aönderebilirsiniz.

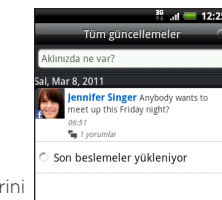

🚺 🚍 🖷 🖝 👔

#### Durumunuzu güncelleme

- a, Friend Stream'e dokunun. 1. Giris ekranın
- 2. Ne düşünüyorsunuz? yazılı metin kutusuna dokunun ve durum bilginizi güncellevin.
- . 🖉 nesnesine dokunup, tweet'inize ya da durum güncellemenize ne eklemek istediğinizi secin. Bir resim. harita üzerinde bir konum ya da bir uygulama önerisi ekleyebilirsiniz.
- 4. Gönder'e dokunun.

#### Facebook gönderilerini yorumlama ve beğenme

Bir kisinin durum güncellemesine dokunarak aşağıdakilerden birini yapın:

- Albüm fotoğraflarını görüntülemek ve vorum vazmak için, durum güncellemesinde gösterilen bir fotoğrafa ya da albüm adına dokunun.
- Kişinin durum güncellemesini Beğenip Beğenmediğinizi belirtmek için dokunun.
- Yorum yaz'a dokunun ve o kişinin durum güncellemesi hakkında ne düsündüğünüzü girin.

# Çek, etiketle ve paylaş

Kameranızla çektiğiniz fotoğrafları Facebook ve diğer sosyal ağlarda paylaşmak kolay. Karşıya yüklemeden önce tüm arkadaslarınızın görmesi icin fotoğrafa bir isim verebilir ve ardından etiketleyebilirsiniz.

- a **Kamera**'ya dokunun. 1 Giris ekra
- 2. Kameravı arkadaslarınıza doğru tutun ve fotoğrafı in ᢙ nesnesine dokunun. cekmek ici
- 3. 😵 nesnesine ve ardından HTC Sense için Facebook nesnesine dokunun.
- 4. İsterseniz bir başlık girin ve ardından **Bu fotoğrafı** etiketle'ye dokunun.
- 5. Bir arkadaşın yakınında herhangi bir yere dokunun.
- Gösterilen listeden arkadaşınızın adını seçin.
- 6. Fotoğrafı etiketlemeyi tamamladıktan sonra Bitti'ye dokunun.

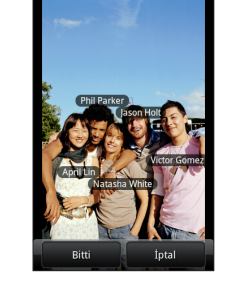

7. Karşıya Yükle'ye dokunun.

8. Hangi albümü yükleyeceğinizi seçin ve yüklenen fotoğraflar için gizlilik ayarlarını belirleyin.

9. Bitti've dokunun.

### Arkadaslarınızla

### uygulamaların keyfine varın

Android Market'te telefonunuza indirebileceğiniz binlerce oyun ve uygulama bulunmaktadır. Favoriniz olanları, arkadaslarınızın da indirebilmeleri icin arkadas grubunuza hemen önerebilirsiniz.

Arkadaslarınızın oyunu yeva uygulamayı bulup Android Market'ten indirebilmeleri icin. Android telefon kullanmaları gerekmektedir.

- la 📶 nesnesine dokunun. 1. Giris ekra
- 2. 🔳 nesnesine basın ve ardından Paylaş'a dokunun. Android Market'ten indirip yüklediğiniz oyunların ve uvqulamaların listesini göreceksiniz.

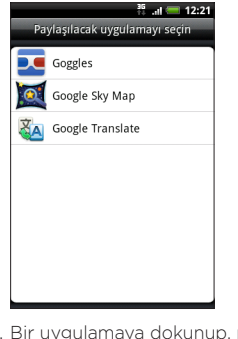

3. Bir uvgulamava dokunup, nasıl pavlasmak istediğinizi secin

Arkadaşlarınızın, gönderdiğiniz mesaj, e-posta veya durum güncellemesinde bağlantıyı gördüklerinde, doğrudan indirmek için Android Market'teki oyuna ya da uygulamaya gitmek için bağlantıya dokunmaları yeterlidir.

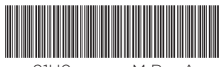

91HOxxxx-xxM Rev A

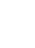

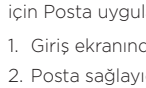

### E-posta

Telefonunuzu ilk ayarladığınızda Google Hesabınızda oturum activsanız. Gmail iletileri gönderip alabileceksiniz. a, **Gmail**'e dokunmanız yeterli. Giris ekrai

Web posta, POP3, IMAP ya da Exchange ActiveSync hesapları gibi diğer e-posta hesaplarınızı kurup yönetmek icin Posta uvgulamasını kullanın.

a, E-posta'ya dokunun.

2. Posta sağlavıcı sec ekranında, kurmak istediğiniz e-posta hesabı türünü secin.

Bu ekranı göremezseniz, 🔳 nesnesine basın, Daha fazla > Yeni hesap nesnesine dokunun ve e-posta hesabi türünü secin.

3. E-posta hesabınızın E-posta adresini ve Şifresini girin.

Posta uygulamasında, farklı

hesaplara gecis yapmak

zorunda kalmadan, tüm

e-posta iletilerinizi tek bir

verde kontrol edebilirsiniz.

E-posta iletileri renk kodlu

olduğundan, hangi e-posta

hesaplarına ait olduklarını

kolayca ayırt edebilirsiniz.

kutusunu seçmeniz yeterlidir.

Tüm hesaplar gelen

4. E-posta hesabinizin kurulumunu tamamlamak icin ekrandaki talimatları izleyin.

|                                | 15<br>14      | all 🤄 | 12:23       |
|--------------------------------|---------------|-------|-------------|
| Tüm                            | hesaplar      |       | 42          |
| 12:23 Tüm ge                   | elen kutuları | 1     | Tarih 🕇     |
| 🥖 E-posta oluştur              |               |       |             |
| Jim Vogt<br>Sales figures fo   | r March       |       | P<br>Salı   |
| Alisa Pritts<br>Dinner Saturda | y?            |       | F<br>Salı   |
| Jamie<br>Hey, what's up        |               |       | Mar 05      |
| Jim Vogt<br>Meeting this Fr    | iday          |       | P<br>Mar 05 |
| Facebook<br>You have 2 frie    | nds with bir  |       | P<br>Mar 05 |
| Claire Nich                    | ols           |       | P           |
| 🔿 📼 🐟 📼 🚺                      |               |       |             |

# HTC Sync'i edinin

Kişileri, takvimi ve diğer bilgileri, telefonunuzla bilgisavarınız arasında esitlemek icin HTC Sync yazılımını kullanabilirsiniz. HTC Sync'i, telefonunuzla gelen microSD karttan kopyalayın ve bilgisayarınıza kurun.

- 1. Telefonunuzla beraber gelen USB kablosunu kullanarak telefonunuzu bilgisavarınıza bağlayın.
- 2. Bilgisavara Bağlan ekranı görüntülendiğinde. Disk sürücüsü nesnesine, ardından da Bitti nesnesine dokunun.
- 3. Bilgisavarınızda, telefonunuzun cıkarılabilir disk olarak tanınan depolama kartına erişin.
- 4. HTCSync.exe dosyasını bilgisayarınıza kopyalayın.
- 5. Güvenle kaldırmak için, işletim sisteminizin gerektirdiği bicimde telefonunuzun bağlantısını kesin.
- 6. Bilgisayarınızda, HTCSync.exe dosyasını çift tıklatın ve ekrandaki talimatları uygulayarak HTC Sync'i yükleyin.

İndirip kurmak için en son HTC Sync sürümünü kontrol etmek amacıyla zaman zaman destek web sitemizi (www.htc.com/support) ziyaret edin.

### Belgeleri açma ve okuma

PDF belgelerini ya da PDF e-posta eklerini açmak için, Android marketten bir PDF görüntüleyici indirebilirsiniz.

Kullanım kılavuzunuz SD kartta kavıtlıdır veva web sitemizden (www.htc.com/support) edinilebilir.

Belgeleri (.doc), elektronik tabloları (.xls), Microsoft PowerPoint (.ppt) ve metin (.txt) dosyalarını açıp görüntülemek için HTC Hub'dan Quickoffice uygulamasını indirin.

### Pil tasarrufu icin ipucları

Tek bir sarjdan en iyi sekilde yararlanmanız için vapabileceğiniz bazı sevler vardır.

### Otomatik güncellemeleri kapatmak

Hava Durumu gibi bazı uygulamalar için otomatik güncellemeyi kapatın. Hava Durumu uygulamasında, 🔳 nesnesine basın, Ayarlar nesnesine dokunup Otomatik güncelle onay kutusunun isaretini kaldırın.

### Güc tasarrufunu acmak

Telefonunuzu, pil sevivesi belirli bir noktava ulastığında otomatik olarak güç tasarrufu moduna geçmek üzere avarlavın.

- 1. Giriş ekranından MENU tuşuna 🔳 basıp ardından Avarlar nesnesine dokunun.
- 2. Güce dokunun ve ardından Güc tasarrufunu etkinlestir onay kutusunu işaretleyin.
- 3. Güc tasarrufunu acmak ve Güc tasarrufu avarları'nı avarlamak icin dokunun.

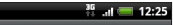

Güc tasarrufu üc tasarrufunu etkinlestir elefonunuzun pili az olduğunda tomatik olarak güç kullanımını Bu zamanda güç tasarrufun 🖉 👝 Güç tasarrufu ayarları tasarrufu açık olduğunda kullanıla arları düzenleyin lı acılıs

Hızlı açılış Bazı Market uygulamalarının ilanılmasını kapatır

### Sizin **HTC** Wildfire S'iniz Kolay Kullanım Kılavuzu

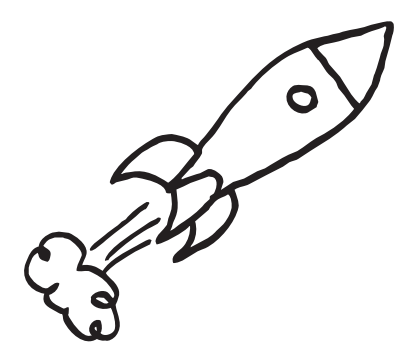

Asıl kullanım kılayuzu ve diğer yararlı kaynaklar icin www.htc.com/support.adresini.zivaret.edin.Lütfen.kutunun. icindeki Güvenlik ve düzenleme kılavuzunu da avrıca okuyun.

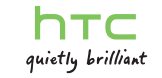

### Baska bir islem yapmadan önce, lütfen bunu okuyun

#### Pili sari edin

Telefonunuzun pili henüz sari edilmemistir. Telefonunuz sari olurken, pili çıkarmamanız çok önemlidir. Pili çıkarmanız, telefona zarar verebilir. Avrıca, lütfen telefonunuzun parcalarını avırmavı denemevin. (Telefonunuzun parcalarını avırmanız, telefonunuzu garanti dışı bırakabilir.)

#### Ücret planınızı dikkatle seçin

Nasıl kullandığınıza bağlı olarak telefonunuz cok kısa sürede cok fazla bant genişliği kullanabilir. Telefonunuzu kullanmadan önce, mobil operatörünüzle veri ücretleri ile ilgili olarak irtibata geçmenizi kesinlikle öneririz.

#### Gizlilik kanunları hakkında bilgi edinin

Bazı ülkelerde telefon görüşmelerini ne zaman ve nasıl kavdedebileceğinizi düzenleyen sıkı yasalar yardır. Telefonunuzun kavıt özelliğini kullanmadan önce, vasadığınız ülkedeki kanunlar hakkında bilgi edinmeniz iyi bir fikirdir.

#### Son olarak. hukuk ekibimizin söyleyeceği birkaç şey var (HASAR KISITLAMASI)

Yürürlükteki vasalar tarafından izin verilen azami ölcüde, hicbir durumda HTC veya bağlı şirketleri, meydana gelebilecek yaralanma, gelir kaybı, itibar kaybı, iş fırsatı kaybı, veri kaybı ve/veya kar kaybı da dahil olmak üzere ancak bunlarla sınırlı olmamak kavdıvla dolavlı. özel, sonucta mevdana gelen, tesadüfi veva ceza gerektiren akdi veya haksız fiil şeklindeki zararlarla ilgili olarak, bu tür zararların öngörülebilirliğine veya HTC'ye veya bağlı şirketlerine bu tür zararların olası olduğunun bildirilmiş olmasına bakılmaksızın, size, herhangi bir kullanıcıya veya bir üçüncü şahsa karşı sorumlu olmayacaktır. Ve hiçbir durumda, dava konusu edilen yasal teoriye bakılmaksızın HTC veya bağlı şirketlerinin toplam yükümlülüğü sizden alınan bedeli asmayacaktır. Bu hükümler, reddedilmesi mümkün olmayan yasal haklara halel getirmeyecektir.

### Telefonunuzu tanıyın

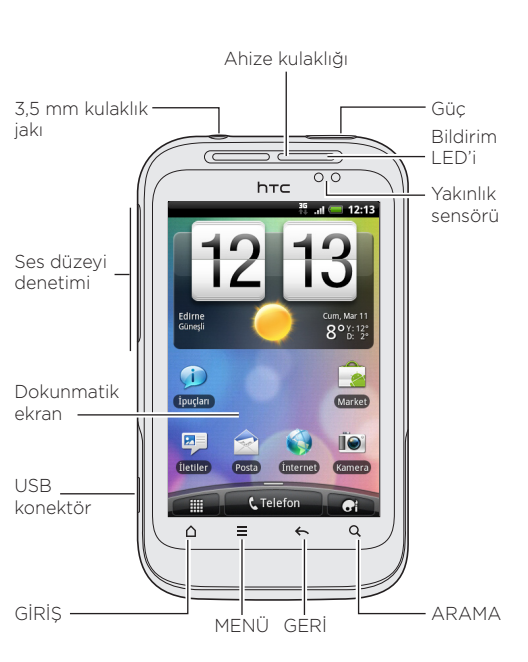

## Telefonunuzu acmadan önce

GÜC düğmesine basmadan önce telefonunuzu doğru sekilde hazırladığınızdan emin olun.

### İnce filmi pilden cıkarma

1. Parmağınızla GÜC düğmesinin vanındaki kücük acıklıktan arka kapağı acın.

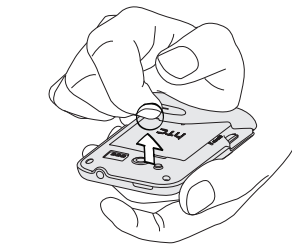

2. Pili sökün ve etrafına sarılı olan ince filmi çıkarın.

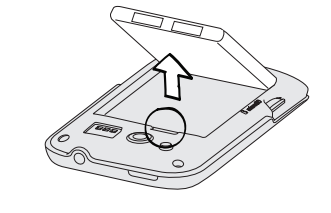

#### SIM kartınızı takma

1. SIM kartı tutucusunu "OPEN" (SIM kartı tutucusunun üzerinde kazınmış) yönünde kaydırın ve açın.

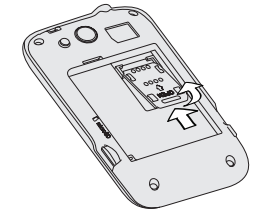

2. SIM kartı, altın kontakları aşağı dönük ve kesik köşesi SIM kart vuvasına bakacak sekilde verlestirin. SIM kartını tamamen vuvava kavdırın. SIM kartın vuvadaki iki "kılavuz" içerisinden geçtiğinden emin olun.

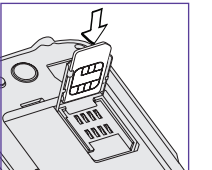

3. SIM karti tutucusunu kapatin ve ardından SIM kartı. tutucusunu kilitlemek "AÇ" yönüne ters yönde kaydırın.

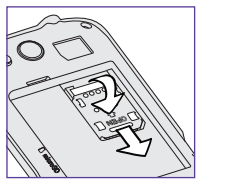

takın.

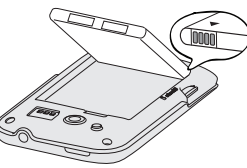

bastırın.

3. Kapağı verine asağıdan kilitlemek için arka kapağın yanlarına ve üst kısmına basın. Arka kapak yerine kilitlendiğinde tıklama sesi duvacaksınız. Pili sari etme

## Telefonunuzu ayarlayın

Telefonunuzu ilk kez actığınızda, kisileri Bluetooth kullanarak yeni HTC telefonunuza aktarmak, e-posta ile sosyal ağ hesaplarınızı ayarlamak ve diğer işlemleri yapmak üzere yönlendirileceksiniz. Telefonunuzda Gmail™ ve Android Market™ gibi Google uygulamalarını kullanabilmek için Google™ Hesabınızda oturum actığınızdan emin olun.

#### Pili ve arka kapağı verine takma

1. Pili (önce acıktaki bakır kaplı kontaklarıvla) pil vuvasına

2. Telefonun arkasındaki en alt bölmesinde bulunan acıklıklara hizalavarak öncelikle arka kapağın alt kısmına

Telefonunuzu şarj etmek için sağlanan güç adaptörünü ve USB kablosunu kullanın.

#### microSD kart nerede?

microSD kart telefonunuzda zaten takılı durumdadır. microSE kartı cıkartmanız gerekiyorsa, kaydırarak cıkartmanız yeterlidir. Tekrar takmak için, yerine oturana kadar itin.

## Giris ekranınız

HTC Wildfire S'i doğrudan telefonunuza indirebileceğiniz renkli dış görünümler, kullanışlı programcıklar ve uyarı ses paketleriyle kişiselleştirmek kolay.

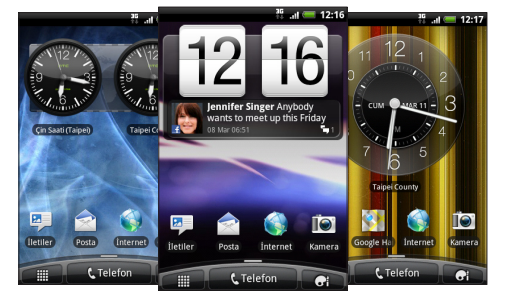

#### Giris ekranınızı kisisellestirme

Giris ekranınızın özelleştirebileceğiniz yeni paneli vardır. (Tüm yedi paneli görmek icin Giris ekranını sıkıştırmanız veterlidir.)

Giris ekranında kisisellestir düğmesine dokunun 🕞 🦷 deăistirmek istediăinizi secin.

### İnternet'e bağlanın

Telefonunuzun veri bağlantısını ya da Wi-Fi özelliğini kullanarak çevrimiçi olun.

### Veri bağlantısı kullanma

Cok basit. Telefonunuzu ilk kez actığınızda (SIM kart takılıyken), mobil operatörünüzün veri hizmetine otomatik olarak bağlanacaktır. Secim yapabileceğiz cep telefonu operatörleri listesi verilirse, SIM kartınıza göre doğru operatörü sectiğinizden emin olun. Emin değilseniz, hizmet sağlavıcınızla temasa gecin

### Wi-Fi özelliğini kullanma

- 1. Giriş ekranında 🔳 nesnesine basın.
- 2. Avarlar > Kablosuz ve ağlar'a dokunun
- 3. Wi-Fi bağlantısını açmak için Wi-Fi onay kutusunu isaretlevin.
- 4. Wi-Fi ayarlarına dokunun ve ardından bağlanmak istediğiniz Wi-Fi ağını seçin.

### Internette gezmek kolaylaştı

HTC Wildfire S hareket halindeyken internette gezmeyi eğlenceli ve kolay hale getiriyor. Coklu-pencereli gezintinin keyfine varın ve sayfada yakınlaştırıp uzaklaştırma yaptıkça internet savfalarındaki yazıların yeniden boyutlandırıldığını ve çevrelendiğine şahit olun.

Hatta sadece kelimeyi seçerek Google ya da Wikipedia'da hızlı arama bile vapabilirsiniz.

# İletisimde kalın

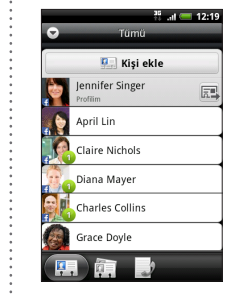

Kisiler uvgulamasında. telefonunuzda ilgili hesaplarda oturum acmissaniz. Google Hesabiniz, Facebook® ve hatta Exchange ActiveSync® hesabınızdaki kisileri göreceksiniz. Kişi ayrıntılarının yanı sıra, Facebook ya da Twitter™ arkadaslarınızsa, durum güncellemelerini ve doğum günü anımsatıcılarını da göreceksiniz.

SIM kartınızda daha fazla kisiniz varsa, bunların tümünü bir kerede telefonunuza aktarabilirsiniz:

- 1. Giriş ekranında **Kişiler**'e dokunun.
- 2. 🔳 nesnesine basın ve ardından İce/Dışa Aktar > SIM karttan al'a dokunun.
- Telefonunuzda bir Google ve/veya Exchange ActiveSync hesabınız varsa, kişilerinizi ekleyeceğiniz hesabi secin.
- 3. 🔳 nesnesine basın ve ardından Tümünü sec > Kavdet'e dokunun.

#### Yeni kisiler de eklevebilirsiniz:

- da 📰 > Kişiler'e dokunun. 1. Giris ekranınd
- 2. Kişi ekle'ye dokunun. İlgili alanlara kişi bilgilerini girin.
- 3. Ekranın alt tarafına doğru kavdırın. Ardından Kavdet'e dokunun.

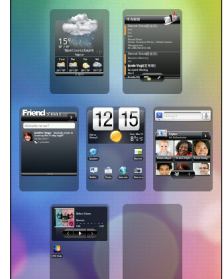

<sup>36</sup> al 🥅 12:1